## Attaching Standards to Assignments Do all of your assignments have standards attached?

How to check:

- Open your Gradebook in Aeries
- Select "Manage Gradebook"
- Select the "Assignments" tab...

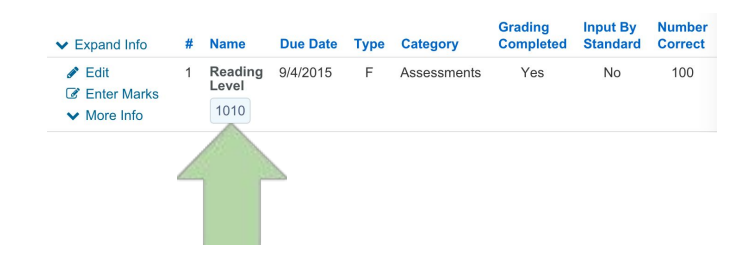

If each assignment listed shows buttons for your grade level's appropriate standards (see below), you are set. Check **each** gradebook for accuracy.

| Standard Selector ×                                                             | Standard Selector ×                                    |  |  |  |  |
|---------------------------------------------------------------------------------|--------------------------------------------------------|--|--|--|--|
| Search Q Local ¢ 1 ¢                                                            | Search Q Local ¢ 2 ¢                                   |  |  |  |  |
| -Selected Standards                                                             | Selected Standards                                     |  |  |  |  |
|                                                                                 |                                                        |  |  |  |  |
|                                                                                 |                                                        |  |  |  |  |
| Filters                                                                         | Filters                                                |  |  |  |  |
|                                                                                 |                                                        |  |  |  |  |
| Add 1010 - Reading/Lectura                                                      | Add 1000 - Subjects                                    |  |  |  |  |
| Add 1020 - Math/Matematicas                                                     | Add 1010 - Reading/Lectura                             |  |  |  |  |
| Add 1031 - Writing/Escritura-Academic                                           | Add 1020 - Math/Matematicas                            |  |  |  |  |
| Add 1041 - Spelling/Ortografia-Academic                                         | Add 1030 - Writing/Escritura                           |  |  |  |  |
| Add 1051 - Social Studies/Ciencias Sociales-Academic                            | Add 1040 - Spelling/Ortografia                         |  |  |  |  |
| Add 1061 - Science/Ciencias-Academic Add 1050 - SocialStudies/Ciencias Sociales |                                                        |  |  |  |  |
| Add 1071 - ELD-Academic (If Applicable)                                         | Add 1060 - Science/Ciencias                            |  |  |  |  |
| Add 1081 - Speak & Listen/Escuchar y Hablar-Academic (Optional)                 | Add 1070 - ELD (If Applicable)                         |  |  |  |  |
| Add 1091 - Music/Musica-Acedemic                                                | Add 1080 - Soeak & Listen/Escuchar v Hablar (Optional) |  |  |  |  |
| OK Clear Selected Standards Cancel                                              | OK Clear Selected Standards Cancel                     |  |  |  |  |

| <ul> <li>Expand Info</li> </ul>                                        | # | Name                                             | Due Date  | Туре | Category  | Grading<br>Completed | Input By<br>Standard | Number<br>Correct | Points<br>Possible |
|------------------------------------------------------------------------|---|--------------------------------------------------|-----------|------|-----------|----------------------|----------------------|-------------------|--------------------|
| <ul> <li>✓ Edit</li> <li>☑ Enter Marks</li> <li>✓ More Info</li> </ul> | 2 | All about<br>me<br>Adjectives<br>Thinking<br>Map | 9/11/2015 | F    | Classwork | Yes                  | No                   | 20                | 20                 |
| <ul> <li>Edit</li> <li>Enter Marks</li> <li>More Info</li> </ul>       | 1 | Verb<br>Practice<br>Worksheets                   | 9/9/2015  | F    | Classwork | Yes                  | No                   | 30                | 30                 |
| <ul> <li>✔ Edit</li> <li>☑ Enter Marks</li> <li>✓ More Info</li> </ul> | 3 | Nouns,<br>Verbs,<br>Adjectives<br>Sort           | 8/26/2015 | F    | Classwork | Yes                  | No                   | 10                | 10                 |

If your standards are missing, select "edit". When the Edit Assignment window pops up, select, "Add Standard".

| Standard Selector  |   |                         |     |  |  |
|--------------------|---|-------------------------|-----|--|--|
| Search             | ٩ | Common Core 🛊 All Grade | e 🔶 |  |  |
| -Selected Standard | S |                         |     |  |  |
|                    |   |                         |     |  |  |

In the Standard Selector window, change the drop down menu from Common Core to "Local".
 Choose your respective grade level from the drop down menu to the right. 1st grade teachers have different standard numbers than 2nd-6th.

From the list of local standards (subjects) presented for your grade level, choose which subject the assignment should be associated with, then click "OK". This takes you back to the Edit Assignment Window. Be sure to click "Save and Close".

Repeat this process for all assignments (in all gradebooks) that do not have standards attached.